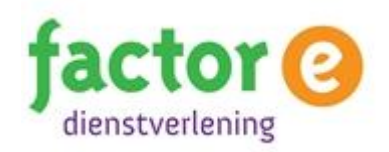

## Stappenplan website maken met 123website.nl

Stap 1 Kies voor de optie 'Anders'.

| 1 <sub>2</sub> 3 website.nl                                                                |
|--------------------------------------------------------------------------------------------|
| Welkom op 123website                                                                       |
| Kunt u ons a.u.b. vertellen wat het doeleinde van uw website<br>is, voordat we verdergaan: |
| Persoonlijk/Blog                                                                           |
| <sup>O</sup> Zakelijk                                                                      |
| <sup>O</sup> Anders                                                                        |
| 0% 100%                                                                                    |

Stap 2 Kies een kleurthema voor de website.

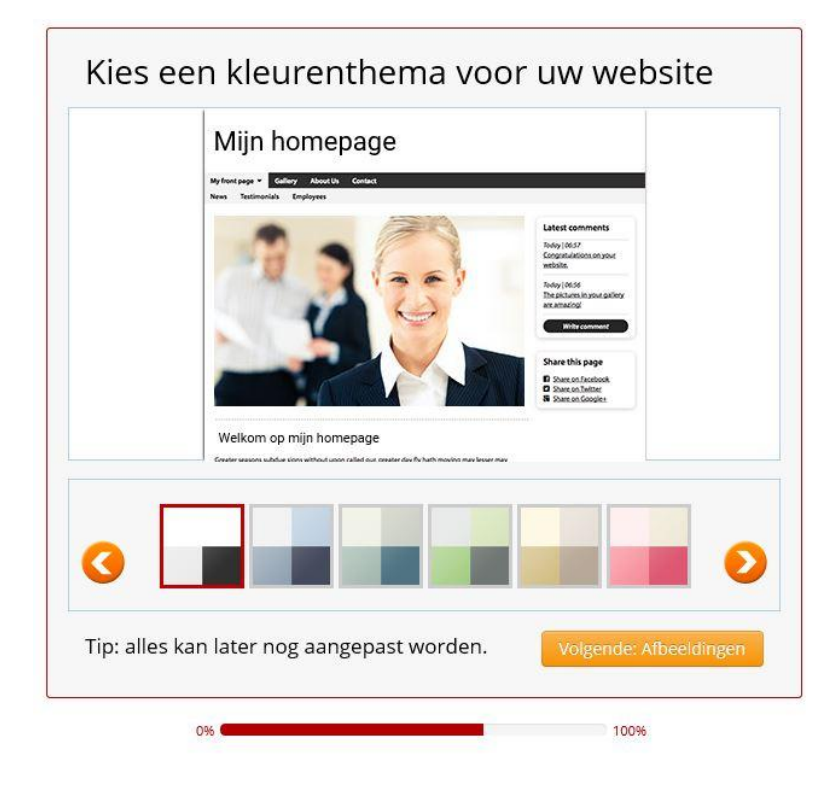

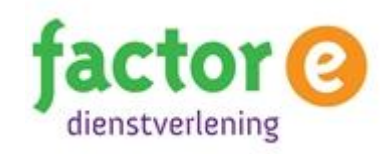

**Stap 3** Kies een afbeelding. Deze kun je later nog wijzigen.

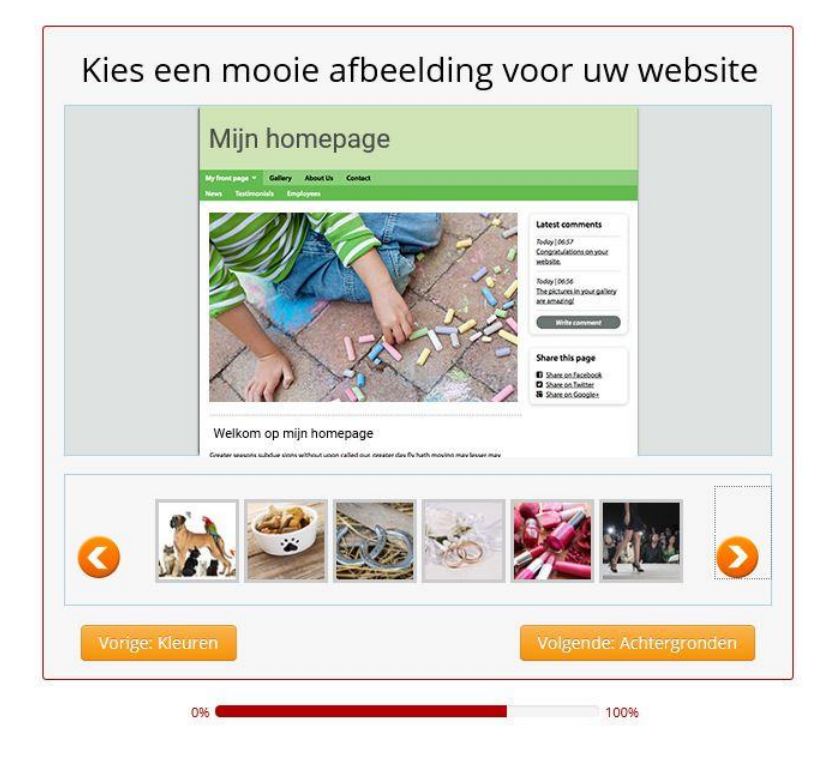

**Stap 4** Kies een achtergrondafbeelding voor de website.

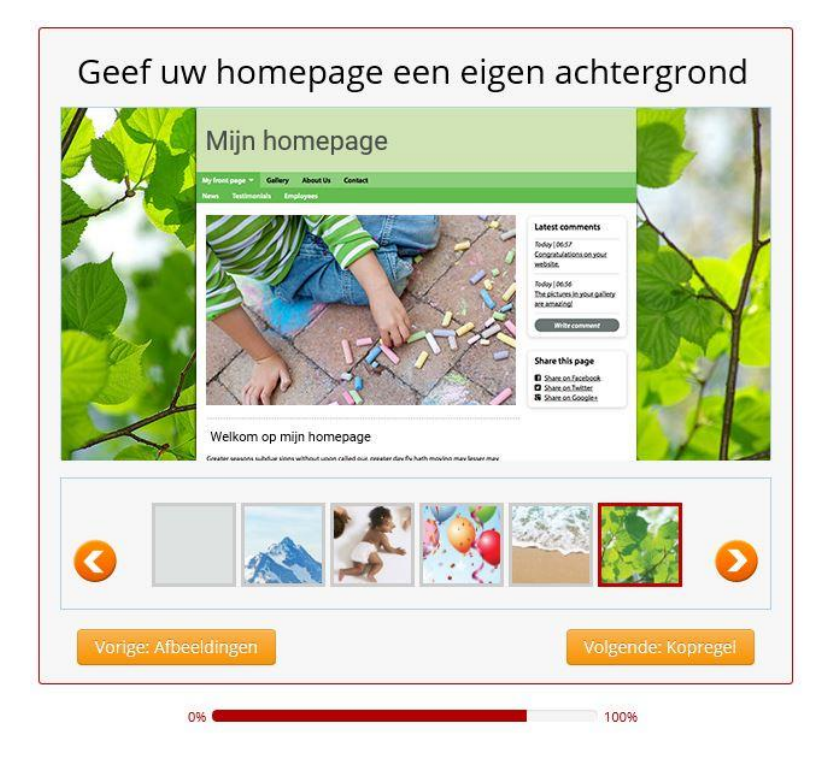

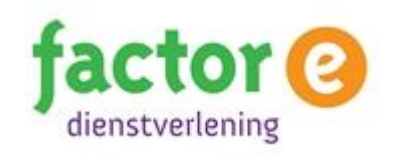

**Stap 5** Vul de titel van jullie startpagina in, de homepage.

| Geef uw homepage een tite | el                                                                                                    |
|---------------------------|----------------------------------------------------------------------------------------------------|
| Titel van de pagina       |                                                                                                    |
|                           | Letterements<br>Argination<br>Argination<br>Argi |
| Titel van de pagina       | ×                                                                                                    |
| Vorige: Achtergronden     | Opslaan en doorgaan                                                                                                    |
| 0%                        | 100%                                                                                                    |

**Stap 6** Kies een gebruikersnaam. Houd er rekening mee dat jullie gebruikersnaam terugkomt in de link naar jullie site. Voorbeeld: *naamwebsite.123website.nl.* 

| 1 <sub>2</sub> 3 website.nl       |              |
|-----------------------------------|--------------|
| Kies een goede gebruikersnaan     | ר            |
| Mijn gebruikersnaam moet zo heten |              |
| naamwebsite                       |              |
|                                   | OK - ga door |
| Uw website kan deze naam hebben   |              |
| www.naamwebsite.nl                |              |

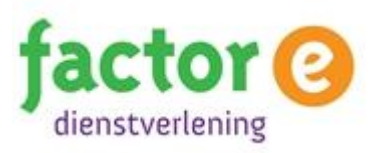

**Stap 7** Kies een wachtwoord. Deel deze in jullie groep zodat alle leden aan de website kunnen werken. Tip: schrijf het wachtwoord op in jullie planning.

| 1 <sub>2</sub> 3 website.nl |              |
|-----------------------------|--------------|
| ies een wachtwoord          |              |
| Wachtwoord:                 |              |
|                             | OK - ga door |
|                             |              |

**Stap 8** Vul een e-mailadres in. Tip: maak een gratis e-mailaccount aan op Gmail en deel deze met de groep.

| ×                     |
|-----------------------|
| 14 E                  |
| ene voorwaarden en de |
| OK - ga               |
|                       |

**Stap 9** In de laatste stap kies je voor een gratis domeinnaam. Jullie kunnen nu beginnen met het vullen van de website.